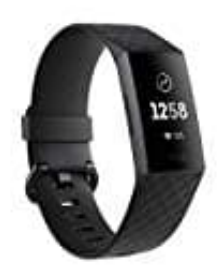

Fitbit Charge 3

Ziffernblatt ändern - Alte Version!

1. Tippe im Dashboard der Fitbit-App auf das Kontosymbol. Dein Gerät muss sich in der Nähe befinden.

## Bedienungsanleitung24.de

- 2. Tippe auf Ziffernblätter → Alle Uhren.
- 3. Durchsuche die verfügbaren Ziffernblätter. Tippe auf das gewünschte Ziffernblatt und tippe auf **Wählen**, um es zu installieren.
- 4. Synchronisiere dein Gerät, um die Änderungen zu speichern.